### Training Document for Comprehensive Automation Solutions

### **Totally Integrated Automation (TIA)**

### MODULE A5

### Programming the CPU 314C-2DP

This document has been written by Siemens AG for training purposes for the project entitled "Siemens Automation Cooperates with Education (SCE)". Siemens AG accepts no responsibility for the correctness of the contents.

Transmission, use or reproduction of this document is only permitted within public training and educational facilities. Exceptions require the prior written approval of Siemens AG (Mr. Michael Knust michael.knust@siemens.com).

Offenders will be liable for damages. All rights, including the right to translate the document, are reserved, particularly if a patent is granted or utility model is registered.

We would like to thank the following: Michael Dziallas Engineering, the teachers at vocational schools, and all others who helped to prepare this document.

TIA Training Document

#### SEITE:

| 1.  | Foreword                                                 | 4  |
|-----|----------------------------------------------------------|----|
| 2.  | Notes on Using the CPU 314C-2DP                          | 6  |
| 2.1 | Operator Control of the CPU 31xC                         | 7  |
| 2.2 | Memory Concept of the CPU 31xC                           | 9  |
| 3.  | Creating the Hardware Configuration for the CPU 314C-2DP | 11 |
| 4.  | Writing a STEP 7 Program                                 | 21 |
| 5.  | Testing the STEP 7 Program                               | 24 |

The following symbols provide guidance through this module:

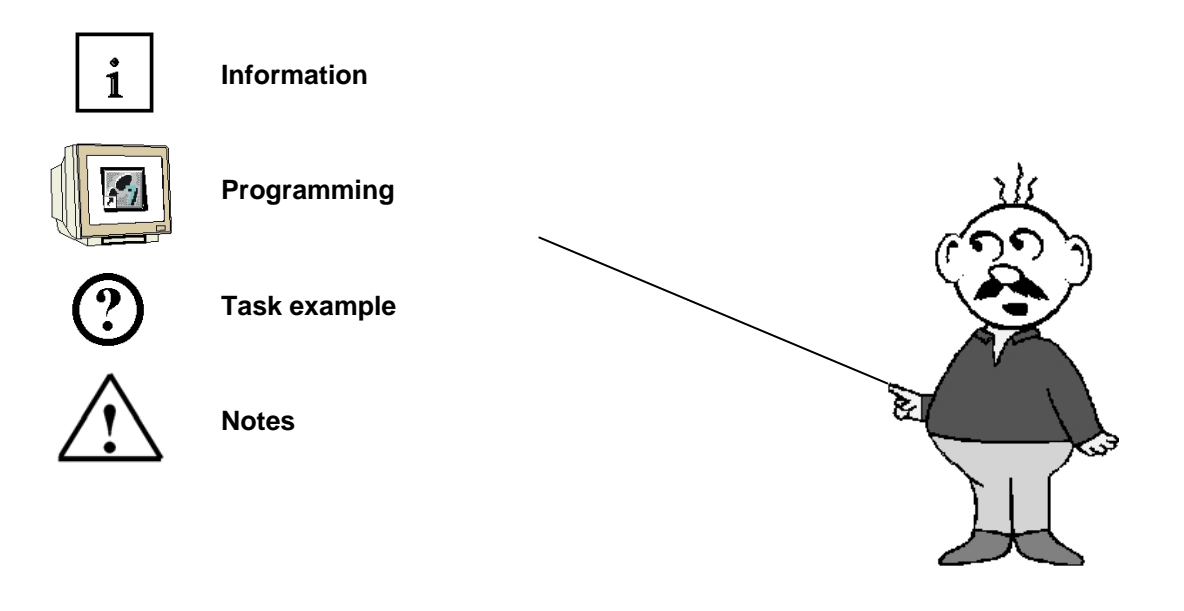

### 1. FOREWORD

In terms of its contents, module A5 belongs to the teaching unit entitled **"Basic Principles of STEP 7 Programming'**.

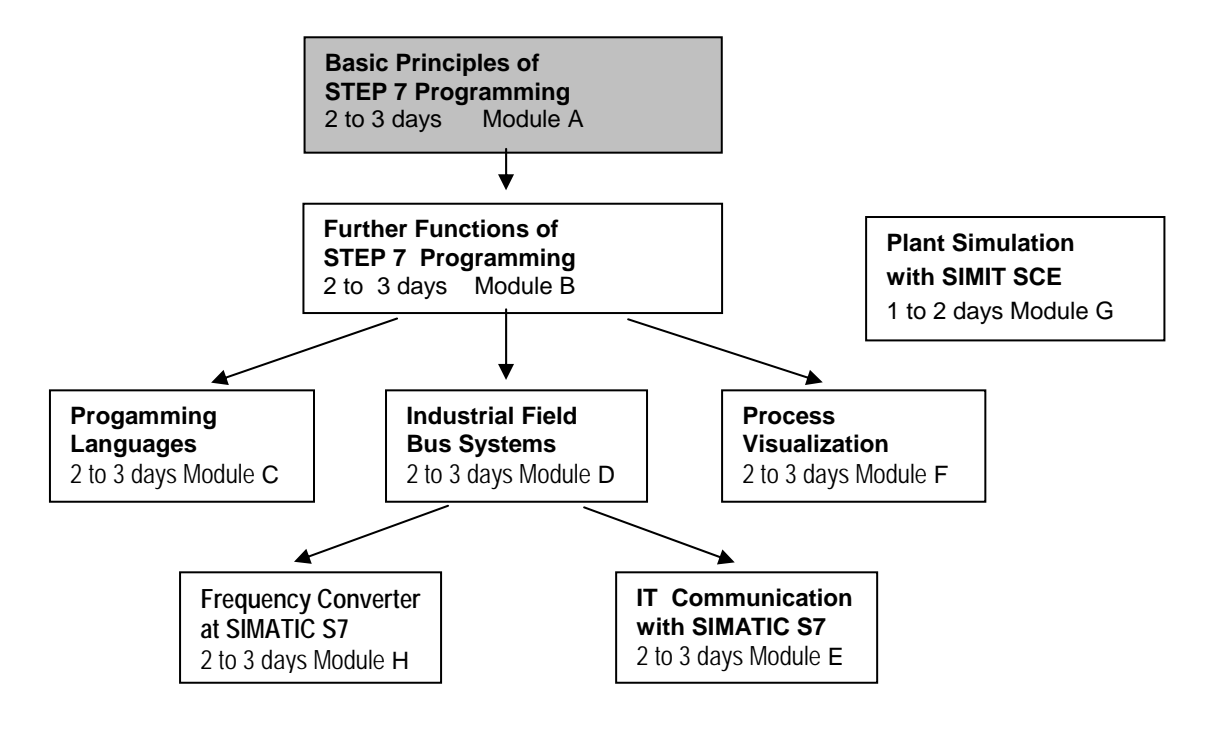

#### Learning Objective:

In this module, the reader learns how to create a hardware configuration for the CPU 314C-2DP and how to write and test a STEP 7 program. Based on the steps below, the A5-module explains the procedure in principle, using a very brief example:

- Setting up a STEP 7 project
- Creating the hardware configuration for the 314C-2DP CPU
- Writing a STEP 7 program
- Testing the program

#### **Requirements:**

The following knowledge is a precondition for successful utilization of this module:

- Knowledge in the use of Windows
- Basic principles of PLC programming with STEP 7 (e.g. Module A3 'Startup' PLC Programming with STEP 7)

| Foreword Notes Hardware configuration | STEP 7 program | Testing |
|---------------------------------------|----------------|---------|
|---------------------------------------|----------------|---------|

Issue date: 02/2008

#### Hardware and software needed

- PC, operating system Windows 2000 Professional starting with SP4 /XP Professional starting with SP1/Server 2003 with 600 MHz and 512 RAM, free hard disk memory approx. 650 to 900 MB, MS Internet Explorer 6.0
- 2 Software: STEP7 V 5.4
- 3 MPI interface for the PC (e.g. PC adapter for USB)
- 4 SIMATIC S7-300 PLC with the CPU 314C-2DP
  - Configuration example:
    - Power supply unit: PS 307 2A
  - CPU: CPU 314-2DP

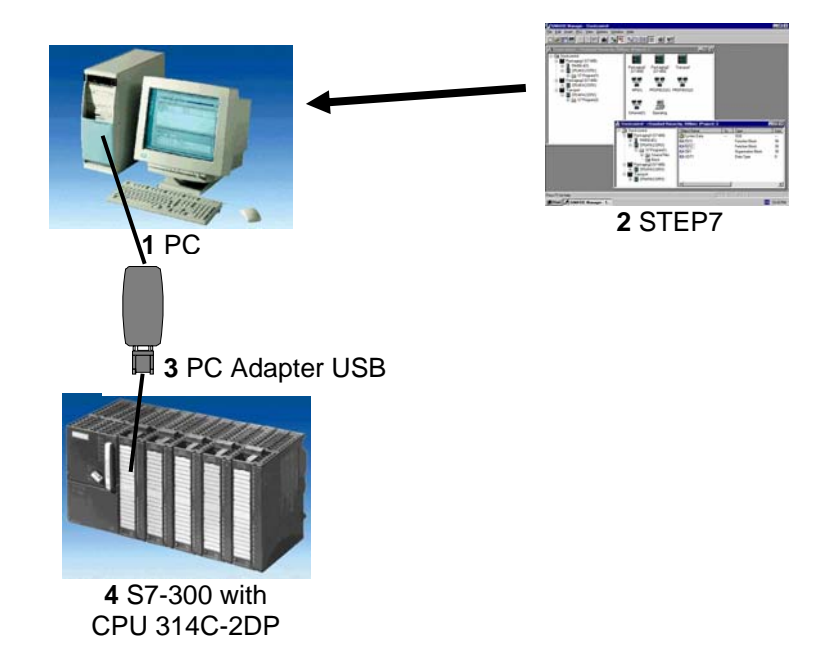

| Foreword | Notes | Hardware configuration | STEP 7 program | Testing |
|----------|-------|------------------------|----------------|---------|
|          |       |                        |                |         |

TIA Training Document

#### 2. NOTES ON THE USE OF THE CPU 314C-2DP

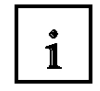

The CPU 314C-2DP is shipped with an integrated PROFIBUS DP interface and integrated inputs/outputs.

The following PROFIBUS protocol profiles are available for the CPU 314C-2DP:

- DP interface as master according to EN 50170.
- DP interface as slave according to EN 50170.

PROFIBUS-DP (decentralized peripherals) is the protocol profile for connecting decentralized peripherals/field units with very fast reaction times.

The addresses of the input and output modules of this CPU can be parameterized.

Due to the following performance data, this CPU is especially suitable for training purposes:

- 48 kByte RAM, load memory in the form of a plug-in MicroMemoryCard (MMC), 64 kByte to 4 MByte

- 8192 bytes DI/DO, including 992 bytes central
- 512 bytes Al/AO, including 248 bytes central
- 0.1 ms / 1 K commands
- 256 counters
- 256 timers
- 256 clock memory bytes

- 24 DIs, including 16 which can be used for integrated functions; all can be used as alarm inputs as well

- 16 DOs, integrated; 4 of which are fast outputs
- 4 Als for current/voltage, 1 Al resistor integrated
- 2 AOs for current/voltage, integrated
- 4 pulse outputs (2.5 kHz)
- 4-channel counting and measuring with 24 V (60 kHz) incremental encoders
- Integrated positioning function

| Foreword         Notes         Hardware configuration         STEP 7 program         Testing | rd Notes Hardware configuration STEP 7 program Testing |
|----------------------------------------------------------------------------------------------|--------------------------------------------------------|
|----------------------------------------------------------------------------------------------|--------------------------------------------------------|

#### 2.1 OPERATING THE CPUS 31XC

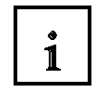

#### **Operator control and display elements**

The following illustration shows the operator control and display elements of a CPU 31xC. The arrangement and number of elements in some CPUs differ from this illustration.

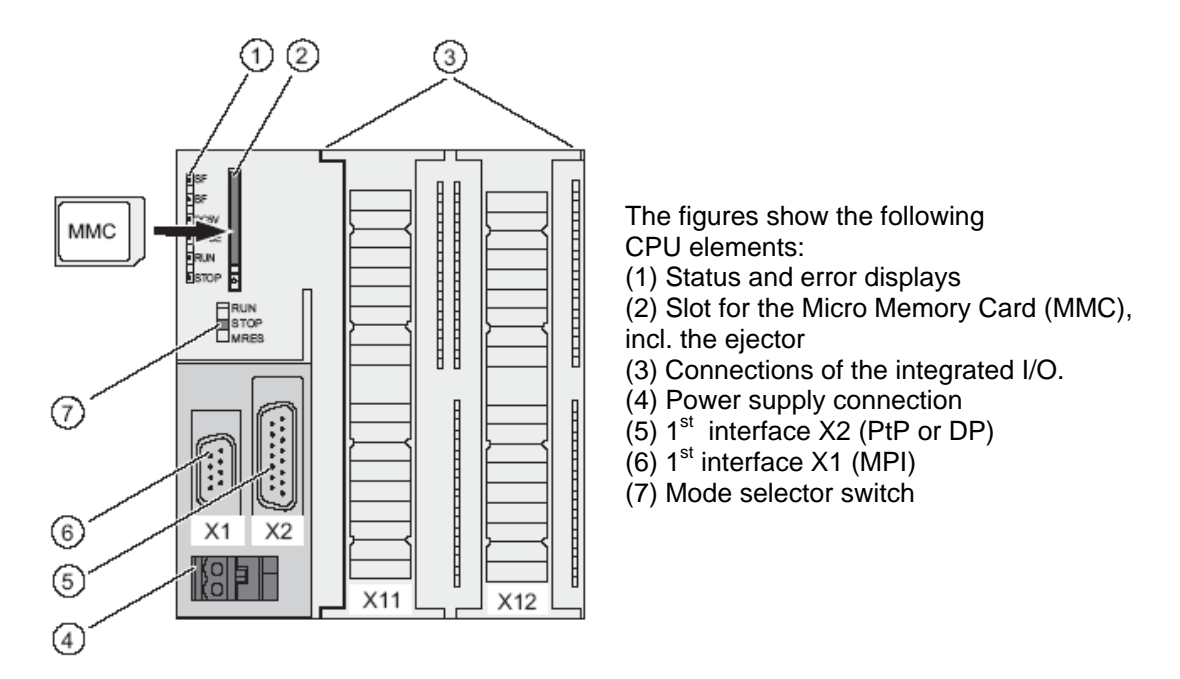

The following illustration shows the digital and analog inputs/outputs integrated on the CPU.

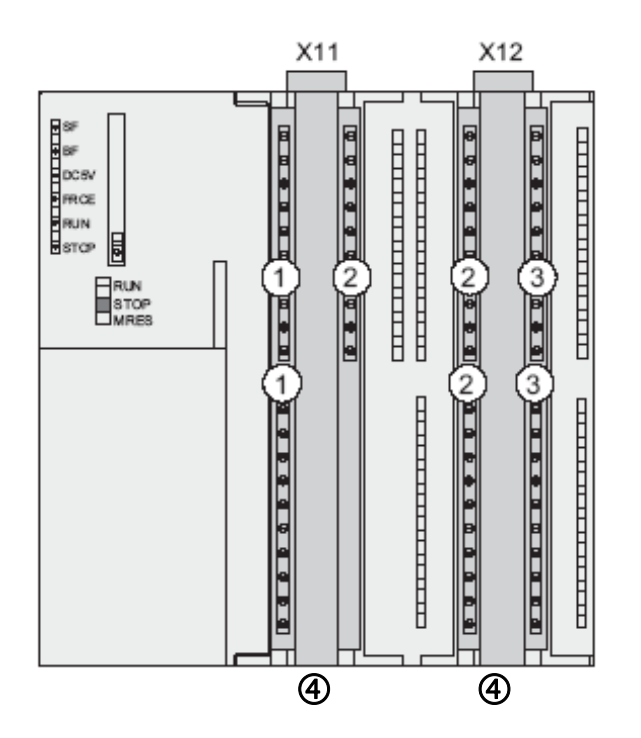

The figure shows the following integrated I/Os: (1) Analog I/Os (2) each with 8 digital inputs (3) each with 8 digital outputs

(4) Front connectors (front doors are open)

| Foreword | Notes | Hardware configuration | STEP 7 program | Testing |
|----------|-------|------------------------|----------------|---------|
|          |       |                        |                |         |

TIA Training Document

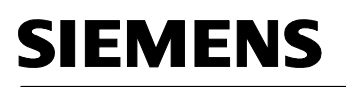

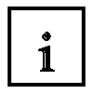

#### Status and fault/error displays

The CPU has the following LED displays:

| LED designation                         | Color  | Meaning                                                                                          |
|-----------------------------------------|--------|--------------------------------------------------------------------------------------------------|
| SF                                      | red    | Hardware or software error                                                                       |
| BF (for CPUs with DP<br>interface only) | red    | Bus error                                                                                        |
| DC5V                                    | green  | 5-V power for CPU and S7-300 bus is OK                                                           |
| FRCE                                    | yellow | Force job is active                                                                              |
| RUN                                     | green  | CPU in RUN                                                                                       |
|                                         |        | The LED flashes during STARTUP at a rate of 2 Hz, and in HOLD state at 0.5 Hz.                   |
| STOP                                    | yellow | CPU in STOP and HOLD or STARTUP                                                                  |
|                                         |        | The LED flashes at 0.5 Hz when the CPU requests a memory reset,<br>and during the reset at 2 Hz. |

#### Slot for the SIMATIC Micro Memory Card (MMC)

A SIMATIC Micro Memory Card (MMC) is used as a memory module for the CPU 31xC. The MMC can be used as a load memory and as a transportable data carrier. The MMC **must** be plugged in before the CPU can be operated because the CPUs 31xC do not have an integrated load memory.

#### Mode selector

The mode selector can be used to choose the current operating mode of the CPU. The mode selector is designed as a toggle switch with 3 positions.

#### Positions of the mode selector

The positions of the mode selector are explained in the same sequence as they occur on the CPU:

| Position | Description  | Comments                                                  |
|----------|--------------|-----------------------------------------------------------|
| RUN      | RUN mode     | The CPU is processing the user program                    |
| STOP     | STOP mode    | The CPU is not processing a user program                  |
| MRES     | Memory Reset | Button position of the operating mode switch for a memory |
|          |              | reset of the CPU. A CPU memory reset requires a specific  |
|          |              | operating sequence (refer to the Installation Manual,     |
|          |              | Chapter Commissioning)                                    |

| Foreword         Notes         Hardware configuration         STEP 7 program | Testing |
|------------------------------------------------------------------------------|---------|
|------------------------------------------------------------------------------|---------|

#### 2.2 MEMORY AREAS OF THE CPU 31XC

#### Introduction

The memory of the CPU 31xC can be divided into three areas:

Memory of the CPU

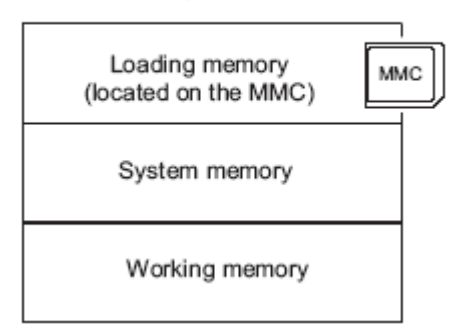

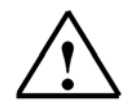

i

### Note

Only with the MMC plugged in is it possible to load user programs and therefore operate the CPU 31xC

#### Load memory

The load memory is located on a SIMATIC Micro Memory Card (MMC).

Its size is exactly the same as that of the MMC. It is used for storing code blocks and data blocks as well as system data (configuration, connections, module parameters, etc.).

Blocks that are marked as not being relevant to program execution are exclusively stored in the load memory.

In addition, the complete planning data for a project can be stored on the MMC.

#### RAM

The RAM is integrated on the CPU and cannot be expanded. It is used for processing the code and processing the data of the user program. The program is executed exclusively in the RAM and the system memory.

Once the MMC has been plugged in, the RAM of the CPU is retentive.

#### System memory

The system memory is integrated on the CPU and cannot be expanded. It contains

- the operands area for clock memories, timers and counters
- the process images of the inputs and outputs
- the local data

| Foreword         Notes         Hardware configuration         STEP 7 program         Testing | ) |
|----------------------------------------------------------------------------------------------|---|
|----------------------------------------------------------------------------------------------|---|

Issue date: 02/2008

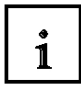

#### Retentivity

Your CPU 31xC has retentive memory. Retentivity is implemented on the MMC and on the CPU. Due to this retentivity, the contents of the retentive memory are retained even after the mains supply has been switched off and the CPU has been restarted (warm restart).

#### Load memory

You program in the load memory (MMC) is always retentive. During loading, it is stored on the MMC, is powerfail-proof and cannot be cleared.

#### Work memory (RAM)

Your data in the work memory are backed up on the MMC in the event that the mains supply is switched off. The contents of data blocks are therefore always retained.

#### System memory

With regard to clock memories, timers and counters, you configure (properties of the CPU, Retentivity tab) which parts are to be retentive and which are to be initialized with "0" when the system is restarted (warm restart).

The diagnostic buffer, MPI address (and baud rate) as well as the runtime meter are generally stored in the retentive memory area on the CPU. The retentive area for the MPI address and the baud rate ensure that your CPU is still able to communicate after a power failure, a complete memory reset or loss of the communication parameters (because the MMC was removed, or the communication parameters were deleted).

#### Retention of the memory objects

The following table shows which memory objects are retained when transitions between operating modes occur.

| Memory Object                            | Operating Mode Transition |        |        |
|------------------------------------------|---------------------------|--------|--------|
|                                          | PowerOn/PowerOff          | STOP → | Memory |
|                                          |                           | RUN    | Reset  |
| User Program/User Data (load memory)     | Х                         | Х      | Х      |
| Actual values of the DBs                 | Х                         | Х      | -      |
| Flags, timers and counters configured as | Х                         | Х      | -      |
| retentive                                |                           |        |        |
| Diagnostic buffer, hours run meter       | Х                         | Х      | Х      |
| MPI address, baud rate                   | Х                         | Х      | Х      |

X = retentive; - = not retentive

| Foreword         Notes         Hardware configuration         STEP 7 program | Testing |
|------------------------------------------------------------------------------|---------|
|------------------------------------------------------------------------------|---------|

i

#### 3. **CREATING THE HARDWARE CONFIGURATION FOR THE CPU 314C-2DP**

In Step 7, files are managed with the 'SIMATIC Manager'. Here, program blocks can be copied, for example, or called for further processing with other tools by clicking on them with the mouse. Use of the SIMATIC Manager is in line with the usual Windows standards (e.g. right-clicking on a component causes its selection menu to appear).

In STEP 7, each project is created with a fixed specified structure. The programs are stored in the following directories:

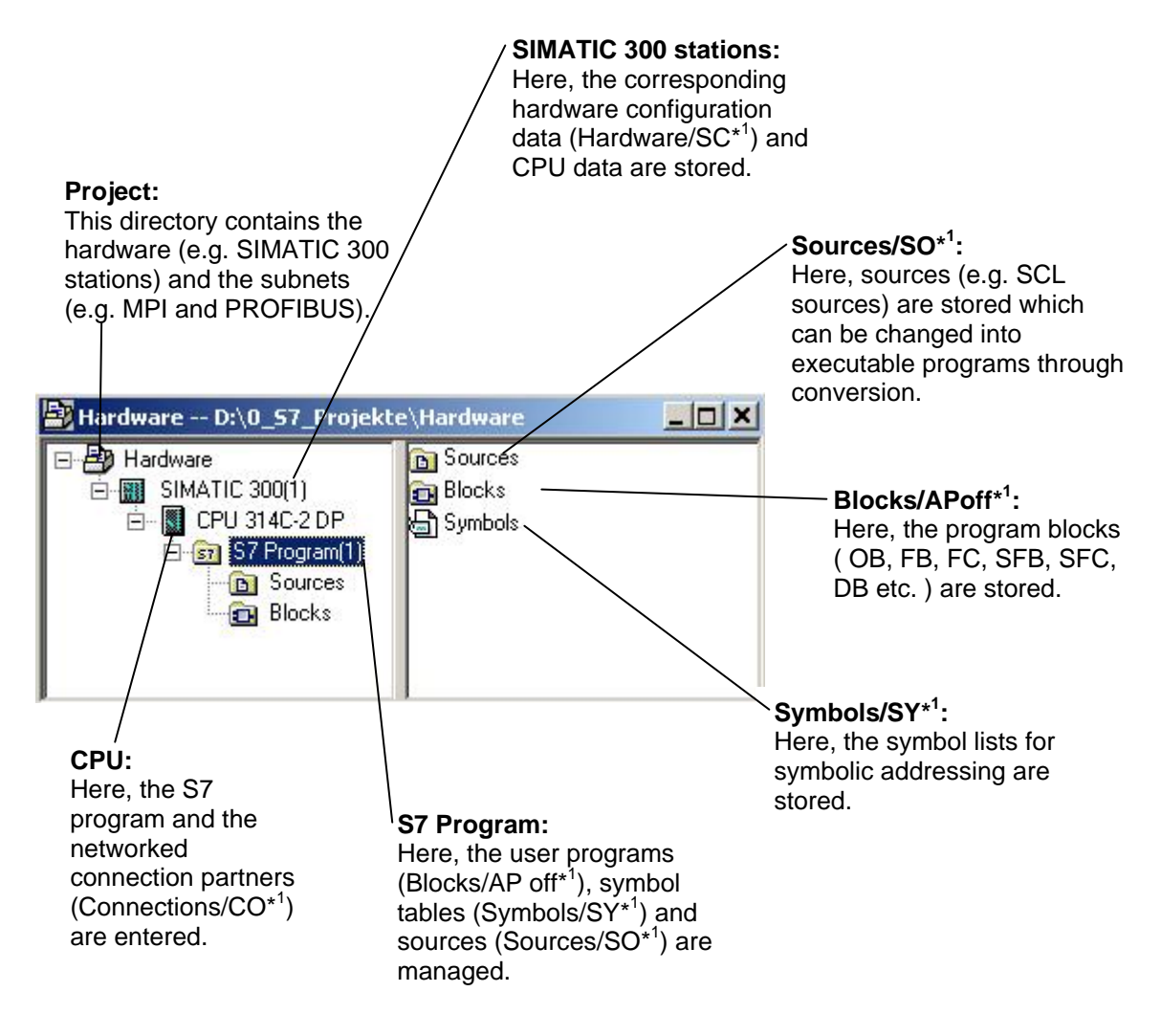

\*<sup>1</sup> Designations from STEP 7 Version 2.x

| Foreword              | Notes | Hardware configuration | STEP 7 program | Testing |
|-----------------------|-------|------------------------|----------------|---------|
| TIA Training Document |       | Page 11 of 25          |                | Module  |

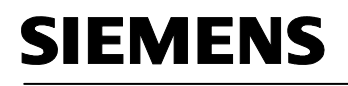

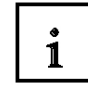

The hardware configuration of the PLC is mapped in the 'SIMATIC 300 Station' and 'CPU' folders. This is done in the special case where a configuration is created with the CPU 314C-2DP. Also, a clock memory is configured and the addresses of the input and output modules are set in this case.

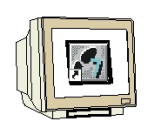

The user must perform the following steps in order to set up a project and create the hardware configuration.

1. The central tool in STEP 7 is the 'SIMATIC Manager', which is started by double-clicking on the icon. (  $\rightarrow$  SIMATIC Manager)

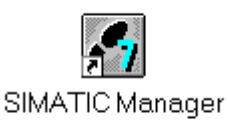

STEP 7 programs are managed in projects. Such a project will now be set up ( $\rightarrow$  File  $\rightarrow$  New) 2.

| Vew     Ctrl+N       New Project' Wizard     Open       Open     Ctrl+O       57 Memory Card     >       Memory Card File     >       Delete     Reorganize       Reorganize     Manage       Archive     Archive       Retrieve     >       Page Setup     L       L Erreichbare Teilnehmer MPI     2       2 S7 Memorycard     Alt+F4 | SIMATIC Manager              | Help   |  |
|----------------------------------------------------------------------------------------------------|------------------------------|--------|--|
| New Project' Wizard<br>Open Ctrl+O<br>57 Memory Card A<br>Memory Card File<br>Delete<br>Reorganize<br>Manage<br>Archive<br>Retrieve<br>Page Setup<br>L Erreichbare Teilnehmer MPI<br>2 57 Memorycard<br>Exit Alt+F4                                                                                                    | New                          |        |  |
| Open Ctrl+O   57 Memory Card >   Memory Card File >   Delete Reorganize   Reorganize Manage   Manage Archive   Archive Retrieve   Page Setup I   L Erreichbare Teilnehmer MPI   2 57 Memorycard                                                                                                    | 'New Project' Wizard         |        |  |
| S7 Memory Card   Memory Card File   Delete   Reorganize   Manage   Archive   Retrieve   Page Setup   2 S7 Memorycard   Exit                                                                                                    | Open                         | Itrl+O |  |
| Memory Card File   Delete Reorganize Manage Archive Retrieve Page Setup L Erreichbare Teilnehmer MPI 2 57 Memorycard Exit Alt+F4                                                                                                    | 57 Memory Card               | •      |  |
| Delete<br>Reorganize<br>Manage<br>Archive<br>Retrieve<br>Page Setup<br>2 age Setup<br>t Erreichbare Teilnehmer MPI<br>2 57 Memorycard<br>Exit Alt+F4                                                                                                    | Memory Card File             | •      |  |
| Reorganize<br>Manage<br>Archive<br>Retrieve<br>Page Setup<br>1 Erreichbare Teilnehmer MPI<br>2 S7 Memorycard<br>Exit Alt+F4                                                                                                    | Delete                       |        |  |
| Manage Archive Retrieve Page Setup L Erreichbare Teilnehmer MPI 2 57 Memorycard Exit Alt+F4                                                                                                    | Reorganize                   |        |  |
| Archive<br>Retrieve<br>Page Setup<br>1 Erreichbare Teilnehmer MPI<br>2 S7 Memorycard<br>Exit Alt+F4                                                                                                    | Manage                       | _      |  |
| Retrieve Page Setup  I Erreichbare Teilnehmer MPI 2 57 Memorycard Exit Alt+F4                                                                                                    | Archive                      |        |  |
| Page Setup<br>I Erreichbare Teilnehmer MPI<br>2 S7 Memorycard<br>Exit Alt+F4                                                                                                    | Retrieve                     |        |  |
| 1 Erreichbare Teilnehmer MPI<br>2 57 Memorycard<br>Exit Alt+F4                                                                                                    | Page Setup                   |        |  |
| 2 S7 Memorycard                                                                                                    | 1 Erreichbare Teilnehmer MPI |        |  |
| Exit Alt+F4                                                                                                    | 2 S7 Memorycard              |        |  |
|                                                                                                    | Exit                         | Alt+F4 |  |
|                                                                                                    |                              |        |  |
|                                                                                                    |                              |        |  |
|                                                                                                    |                              |        |  |
|                                                                                                    |                              |        |  |
|                                                                                                    |                              |        |  |
|                                                                                                    |                              |        |  |
|                                                                                                    |                              |        |  |

| Foreword              | Notes | Hardware configuration | STEP 7 program | Testing                     |
|-----------------------|-------|------------------------|----------------|-----------------------------|
| TIA Training Document |       | Page 12 of 25          |                | Module                      |
| Issue date: 02/2008   | 3     |                        | Program        | Ao<br>ming the CPU 314C-2DP |

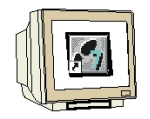

3. The project is now assigned the name 'CPU314C\_2DP' under 'Name' (  $\rightarrow$  CPU314C\_2DP  $\rightarrow$  OK)

| Name Storage path                                                        |                  |
|--------------------------------------------------------------------------|------------------|
|                                                                          |                  |
| Add to current multiproject                                              |                  |
| Add to current multiproject                                              | Туре:            |
| Add to current multiproject<br>Name:<br>CPU314C_2DF                      | Type:            |
| Add to current multiproject<br>Iame:<br>CPU314C_2DF <br>itorage location | Type:<br>Project |

4. A 'SIMATIC 300-Station' station is now inserted. ( $\rightarrow$  Insert  $\rightarrow$  Station  $\rightarrow$  SIMATIC 300 Station)

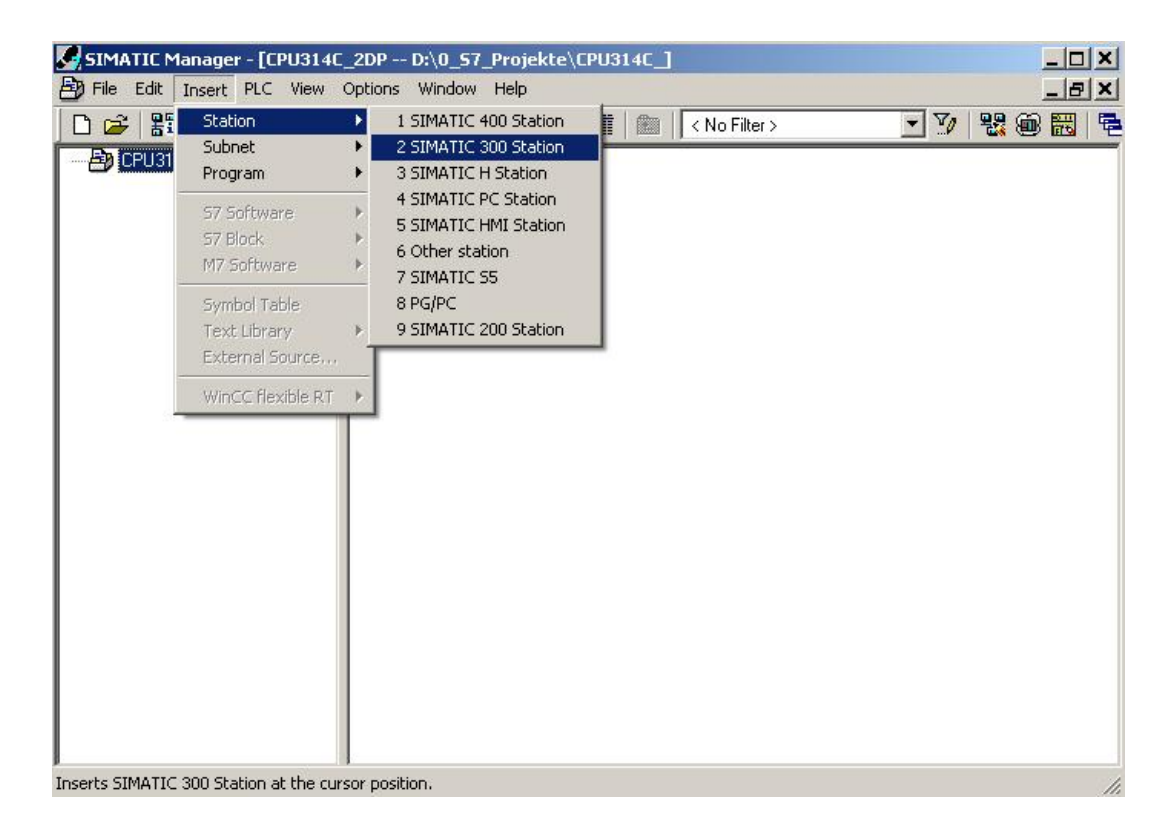

| Foreword              | Notes | Hardware configuration | STEP 7 program | Testing |
|-----------------------|-------|------------------------|----------------|---------|
| TIA Training Document |       | Page 13 of 25          |                | Modu    |

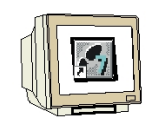

Open the configuration tool by double-clicking on 'Hardware'. ( $\rightarrow$  Hardware) 5.

| SIMATIC Manager - [CPU314C_2DP D:\0_57_Projekte\CPU314C_] | ×   |
|-----------------------------------------------------------|-----|
|                                                           | 1   |
| CPU314C_2DP<br>SIMATIC 300(1)                             |     |
| Press F1 to get Help. PC Adapter(MPI)                     | 11. |

Open the hardware catalog by clicking on the  $\mathbb{B}$  symbol. ( $\rightarrow$ 6. The catalog is divided into the following directories:

- PROFIBUS-DP/PA, SIMATIC 300, SIMATIC 400 and SIMATIC PC Based Control -

and provides you with all the module racks, modules and interface modules for designing your hardware configuration.

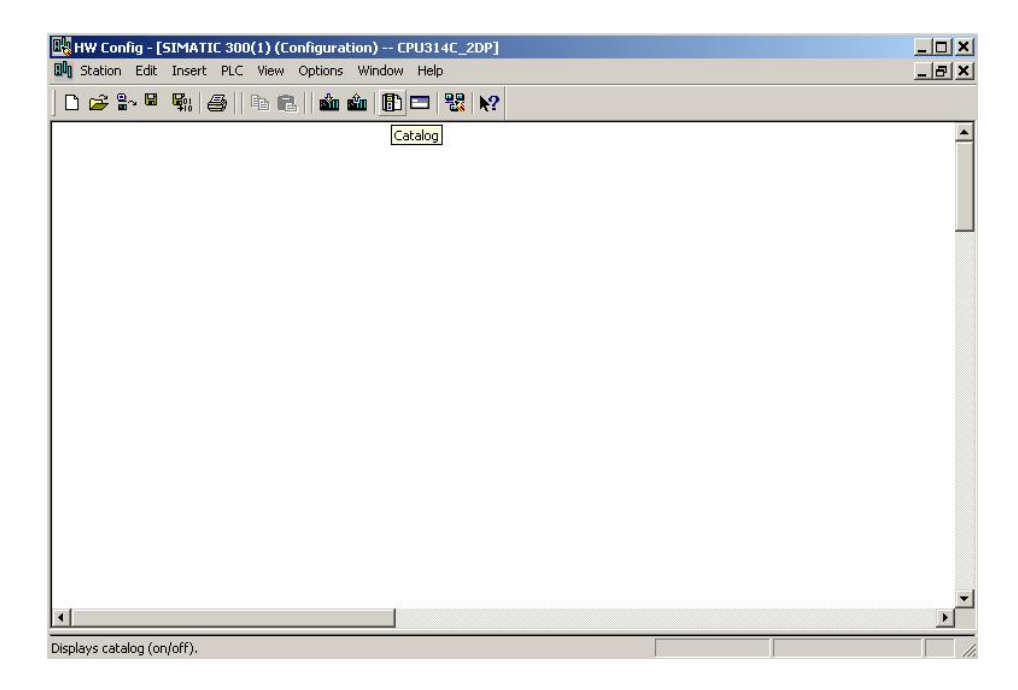

| Foreword              | Notes | Hardware configuration | STEP 7 program | Testing |
|-----------------------|-------|------------------------|----------------|---------|
|                       |       |                        |                |         |
| TIA Training Document |       | Page 14 of 25          |                | Modu    |

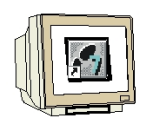

7. Insert a rail by double-clicking on **'Rail'** (  $\rightarrow$  SIMATIC 300  $\rightarrow$  RACK-300  $\rightarrow$  Rail).

| Big HW Config - [SIMATIC 300(1) (Configuration) CPU314C_2DP]           Big Station         Edit Instatic PIC         View         Options         Window         Hale |                       | _                                                                                                    |               |
|----------------------------------------------------------------------------------------------------|-----------------------|----------------------------------------------------------------------------------------------------|---------------|
|                                                                                                    |                       | L                                                                                                    |               |
|                                                                                                    | Eind:                 | Standard                                                                                                    | □×<br>↑#↓     |
| ×                                                                                                    |                       | ROFIBUS DP<br>ROFIBUS-PA<br>ROFINET 10<br>IMATIC 300<br>C7<br>CP-300<br>FM-300<br>FM-300<br>Gateway<br>IM-300<br>M7-EXTENSION<br>PS-300<br>RACK-300 |               |
| SIMATIC 300(1) Slot Designation                                                                                                    |                       | MATIC 400<br>IMATIC 400<br>IMATIC HMI Station<br>IMATIC PC Based Control 3<br>IMATIC PC Station                                                     | 300/40        |
|                                                                                                    | 6ES7 390<br>Available | )-1???0-0440<br>in various lengths                                                                                                    | <u>}</u><br>₹ |
| Press F1 to get Help.                                                                                                    |                       | ſ                                                                                                    | - //          |

A configuration table for designing Rack 0 is then displayed.

| Foreword | Notes | Hardware configuration | STEP 7 program | Testing |
|----------|-------|------------------------|----------------|---------|
|          |       |                        |                |         |

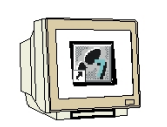

From the hardware catalog, you now can select any of the modules that are also plugged into 8. the real rack and insert them in the configuration table.

To do this, you must click on the name of the respective module, hold down the mouse button and drag the module into a row of the configuration table using the Drag & Drop function. We are starting with the power supply unit 'PS 307 2A'. ( $\rightarrow$  SIMATIC 300  $\rightarrow$  PS-300  $\rightarrow$  PS 307 2A)

|                                      |        | a 🔁    🏜 🏜   🚯 🖻 | I 🔡 №?   |             |           |       |   |                                            |                                                                                                    |                 |
|--------------------------------------|--------|------------------|----------|-------------|-----------|-------|---|--------------------------------------------|----------------------------------------------------------------------------------------------------|-----------------|
| 😑 (0) U<br>1                         | R      |                  |          |             |           |       |   | <u> </u>                                   |                                                                                                    | - = = 2<br>n† n |
| 2                                    |        |                  |          |             |           |       |   | <u>Profile:</u>                            | Standard                                                                                                    | 5               |
| 5<br>6<br>7<br>8<br>9<br>10<br>11    | (0) UR |                  |          |             |           | ļ     | • |                                            | HOFIBOS-FA           OFINET IO           MATIC 300           C7           CP-300           CPU-300           FM-300           MATIC S00           MASON           MASON           M-SXTENSION           PS-307 10A           PS 307 5A |                 |
|                                      | Module | Order number     | Firmware | MPI address | I address | Q   C |   | ± 🚊                                        | RACK-300                                                                                                    |                 |
|                                      |        |                  |          |             |           |       | - |                                            | I SM-300<br>MATIC 400                                                                                                    |                 |
|                                      |        |                  |          |             |           |       |   | 🗄 🛄 SI                                     | MATIC HMI Station                                                                                                    |                 |
| 1<br>2<br>3                          |        |                  |          |             |           |       |   |                                            | MATIC PC Based Cor                                                                                                    |                 |
| 2<br>3<br>4                          |        |                  |          | -           |           |       |   | E 🔛 SI                                     |                                                                                                    | ntrol 300/4     |
| 1<br>2<br>3<br>4<br>5                |        |                  |          |             |           |       |   | I ⊕ - <mark>∭</mark> SI<br>⊕ - <b>≌</b> SI | MATIC PC Station                                                                                                    | ntrol 300/4     |
| 1<br>2<br>3<br>4<br>5<br>6           |        |                  |          |             |           |       |   | ⊞-∰ SI<br>⊞-⊒ SI                           | MATIC PC Station                                                                                                    | ntrol 300/4     |
| 1<br>2<br>3<br>4<br>5<br>6<br>7<br>8 |        |                  |          |             |           |       |   |                                            | MATIC PC Station                                                                                                    | ntrol 300/4     |

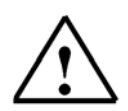

Note: If your hardware differs from that shown here, just select the corresponding modules from the catalog and insert them into your rack.

The order numbers of the individual modules are noted on the components and are also shown in the footer of the catalog.

| Foreword              | Notes | Hardware configuration | STEP 7 program | Testing |
|-----------------------|-------|------------------------|----------------|---------|
| TIA Training Document |       | Page 16 of 25          |                | Modul   |

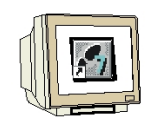

In the next step, we drag the CPU 314C-2DP onto the second slot. When this is being done, the 9. order number and the version of the CPU can be read on the front of the CPU. ( $\rightarrow$  SIMATIC  $300 \rightarrow \text{CPU-}300 \rightarrow \text{CPU} 314\text{C-}2\text{DP} \rightarrow 6\text{ES7} 314\text{-}6\text{CF00-}0\text{AB0}$ ).

| HW Config - [S]                                     | MATIC 300(1) (Co<br>insert PLC View | onfiguration) CP<br>Options Window | U314C_2DP]<br>Help |             |           |   |   |                                       |                                                                                                    | ×     |
|-----------------------------------------------------|-------------------------------------|------------------------------------|--------------------|-------------|-----------|---|---|---------------------------------------|----------------------------------------------------------------------------------------------------|-------|
|                                                     | \$1 <b>6</b>   <b>6 6</b>           | 🟜 🎕 📳 🛙                            | ⊐ 🔡 🕅              |             |           |   |   |                                       |                                                                                                    |       |
| () UB                                               |                                     | 1                                  |                    |             |           |   | - | -                                     |                                                                                                    |       |
| 1 PS 3                                              | 20 20                               |                                    |                    |             |           |   |   | Eind:                                 |                                                                                                    | nț ni |
| 2                                                   |                                     |                                    |                    |             |           |   |   | Profile:                              | Standard                                                                                                    | •     |
| 4<br>6<br>7<br>8<br>9<br>10<br>11                   |                                     |                                    |                    |             |           |   |   |                                       | ATIC 300<br>C7<br>CP-300<br>CPU 312<br>CPU 312<br>CPU 312C<br>CPU 313C<br>CPU 313C-2DP<br>CPU 313C-2PP<br>CPU 313C-2PP<br>CPU 313C-2PP<br>CPU 314 |       |
| (0) UR                                              |                                     |                                    |                    |             |           |   |   | ÷-(                                   | CPU 314 IFM CPU 314C-2 DP 6ES7 314-6CE00                                                                                                    | -04B0 |
| Slot Modu<br>1 PS 307<br>2<br>3<br>4<br>5<br>6<br>7 | le 0<br>2A 6E                       | rder number<br>(\$7.307-18A00-04A0 | Firmware           | MPI address | l address | Q | E |                                       | EES7 314-6CF01     EES7 314-6CF02     CPU 314C-2 PtP     CPU 315     CPU 315-2 DP     CPU 315-2 PN/DP      CPU 315-2 PN/DP      FCF02-0480        |       |
| Selecting the hardwa                                | re                                  |                                    |                    |             |           |   |   | Work men<br>instruction<br>integrated | nory 64KB; 0.1ms/1000<br>s; DI24/D016; AI5/AO2<br>; 4 pulse outputs (2.5kHz)                                                                      |       |

10. In the following dialog box, we now want to set up the integrated PROFIBUS interface. Because we will not use the interface here, we accept the settings with 'OK'(  $\rightarrow$  OK ).

| Address:         | 2 💌       | If a subnet is selected,<br>the next available address is suggested. |
|------------------|-----------|----------------------------------------------------------------------|
| Subnet:<br>not i | networked | New                                                                  |
|                  |           | Properties                                                           |
|                  |           | Delete                                                               |
|                  |           |                                                                      |
|                  |           |                                                                      |

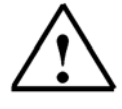

Note: Slot No. 3 is reserved for interface modules and therefore remains empty. Other modules which are not interface modules (IM) are therefore placed on slots 4 to 11.

| Foreword              | Notes | Hardware configuration | STEP 7 program | Testing |
|-----------------------|-------|------------------------|----------------|---------|
| TIA Training Document |       | Page 17 of 25          |                | Modul   |

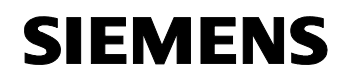

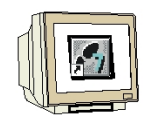

The properties of some modules can be altered
 (→ Click on module→ Change properties → OK).
 For example, a clock memory can be specified for all CPUs (→ Cycle/Clock memory → ∨ Clock
 memory → Memory Byte 100).

| HW Config - [SIMATIC 300(1) (Configurat                                                                                                    | on) EPU314C_2DP]<br>Window Help                                                                                                    | _ D _<br>8_                                                        |
|----------------------------------------------------------------------------------------------------|----------------------------------------------------------------------------------------------------|--------------------------------------------------------------------|
| ☐ ☐ ☐ PS 307 2A                                                                                                    | ₩    <b>                                    </b>                                                                                                    | ===<br>xm†m                                                        |
| 2         CPU 314C-2 DP           X2         DP           2.2         D/24/D016           2.3         A/5/A02           2.4         Count           2.5         Position           3                                                                   | Time-of-Day Interrupts       Cyclic Interrupts       Diagnostics/Clock       Protection       Communication         General       Startup       Cycle/Clock Memory       Retentive Memory       Interrupts         Cycle       Image: Cycle Update 0B1 process image cyclically       Scan cycle monitoring time [ms]:       150         Minimum scan cycle time [ms]:       0       Scan cycle load from communication [%]:       20         Size of the process image       Image: Cycle Image: Cycle I | M<br>PPP<br>M<br>CDP                                               |
| Slot         Module         Order number           1         PS 307 2A         6ES7 307-1BA           2         ICPU 314C-2 DP         6ES7 314-6           22         DP         22           DP         2.2         DP           2.3         A/5/A02 | Clock Memory<br>Clock memory<br>Memory Byte:<br>100                                                                                                    | 4-6CF00-0AB0<br>4-6CF01-0AB0<br>4-6CF02-0AB0<br>PtP<br>DP<br>PN/DP |
| 24 Count<br>25 Photicin<br>3<br>4<br>                                                                                                    | OK Cancel Help                                                                                                    | Tms/1000                                                           |

 Foreword
 Notes
 Hardware configuration
 STEP 7 program
 Testing

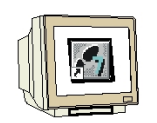

12. With most S7-300 CPUs, the addresses of the I/O modules can be altered.

This is done by double-clicking on the corresponding modules and altering their settings in the **'Addresses'** tab.

A note should always be made of these addresses (addresses assigned automatically are usually tied to a specific slot). ( $\rightarrow$  Dl24/DO16 $\rightarrow$  Addresses  $\rightarrow$  Deselect System Default  $\rightarrow$  0  $\rightarrow$  OK )

| HW Config - [SIMATIC 300(1) (Configuration)                                                                                                    | CPU314C_2DP]                                                                                                    |  |
|----------------------------------------------------------------------------------------------------|----------------------------------------------------------------------------------------------------|--|
| Count     Count     Count     Count     Count       1     PS 307 2A     1     Count     Count       2     CPU 314C-2 DP     Count     Count       2.3     Alfs/AO2     Count       2.5     Position     3       4     5       5     0 | Operties - D124/D016 - (R0/52.2)         General Addresses         Inputs         Start:       0         Process image:         End:       2         Outputs         Start:       0         Process image:         End:       2         Outputs         Start:       0         Process image:         End:       125         OBT PI         System Default                                                                                                    |  |
| (0) UR<br>Slot Module Order number<br>1 PS 307 2A 6ES7 307-18A00-0AAC<br>2 CPU 314C-2 DP 6ES7 314-6CF02-04<br>X2 DP<br>23 DI24/D016<br>23 A/5A02<br>24 Count<br>25 Position<br>3<br>4<br>-                                            | OK         Cancel         Help           174128         124125         0         0           178783         755         0         0         0           178783         788783         0         0         0         0           178793         784799         0         0         0         0         0           178793         784799         0         0         0         0         0         0           1         1         1         1         0         0         0         0         0         0         0         0         0         0         0         0         0         0         0         0         0         0         0         0         0         0         0         0         0         0         0         0         0         0         0         0         0         0         0         0         0         0         0         0         0         0         0         0         0         0         0         0         0         0         0         0         0         0         0         0         0         0         0         0< |  |

| Foreword | Notes | Hardware configuration | STEP 7 program | Testing |
|----------|-------|------------------------|----------------|---------|
|          |       |                        |                |         |
|          |       |                        |                |         |

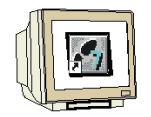

13. By clicking on the 📖 and 🖮 buttons, the configuration table is now first stored and converted, and then loaded into the PLC. When this is being done, the key switch on the CPU should be in the Stop position! (  $\rightarrow$ 

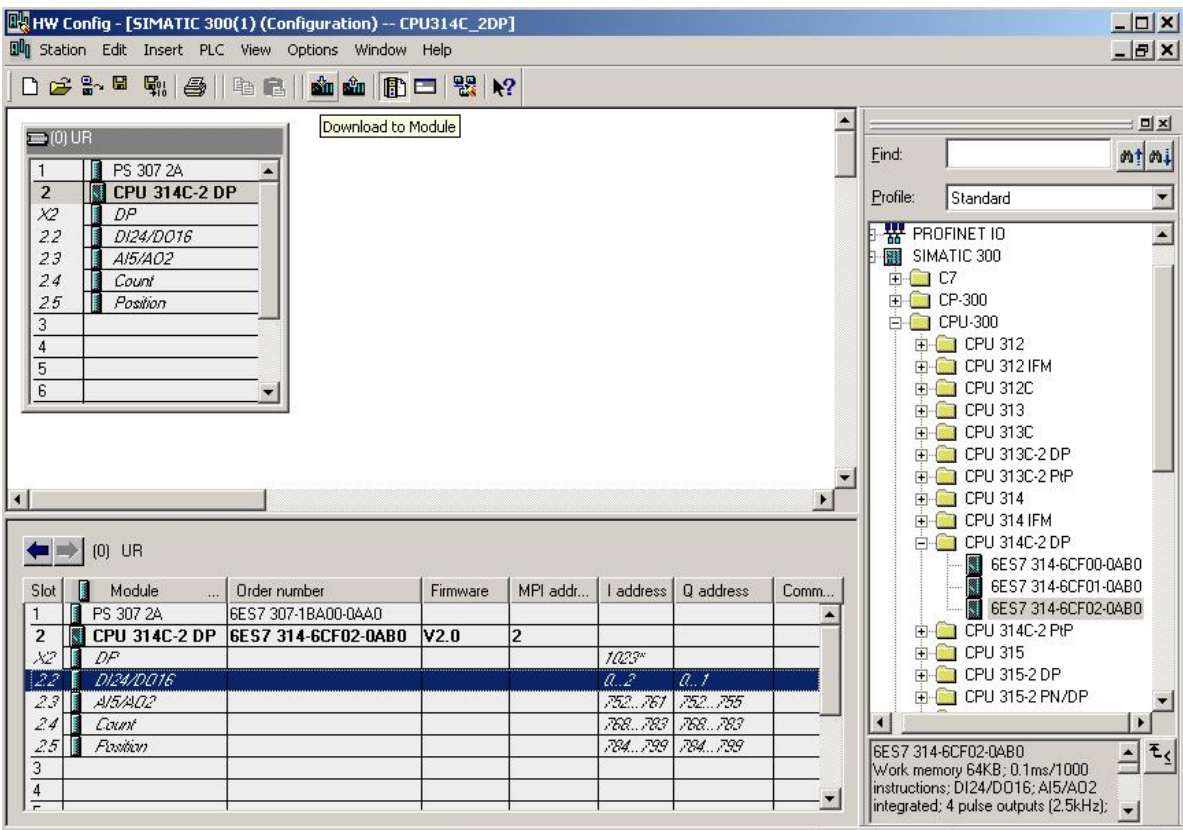

Loads the current station into the load memory of the current module.

| Foreword              | Notes | Hardware configuration | STEP 7 program | Testing |
|-----------------------|-------|------------------------|----------------|---------|
| TIA Training Document |       | Page 20 of 25          |                | Modu    |

#### WRITING A STEP 7 PROGRAM 4.

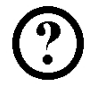

We are writing the program to be tested in the statement list language (STL), and it only contains two lines.

Here, the frequencies of the MB100 clock memory byte activated in the hardware are to be read out on an output byte.

#### Assignment list:

| MB100 | Clock | Clock memory byte |
|-------|-------|-------------------|
| AB0   | AB    | Display           |

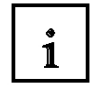

A cycle duration/frequency is assigned to each bit of the clock memory byte. Assignment is as follows:

| Bit:                | 7   | 6     | 5 | 4    | 3   | 2   | 1   | 0   |
|---------------------|-----|-------|---|------|-----|-----|-----|-----|
| Clock duration (s): | 2   | 1.6   | 1 | 0.8  | 0.5 | 0.4 | 0.2 | 0.1 |
| Frequency (Hz):     | 0.5 | 0.625 | 1 | 1.25 | 2   | 2.5 | 5   | 10  |

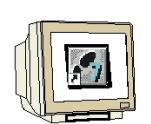

14. In the 'SIMATIC Manager', mark the 'Blocks' folder.(  $\rightarrow$  SIMATIC Manager  $\rightarrow$  Blocks)

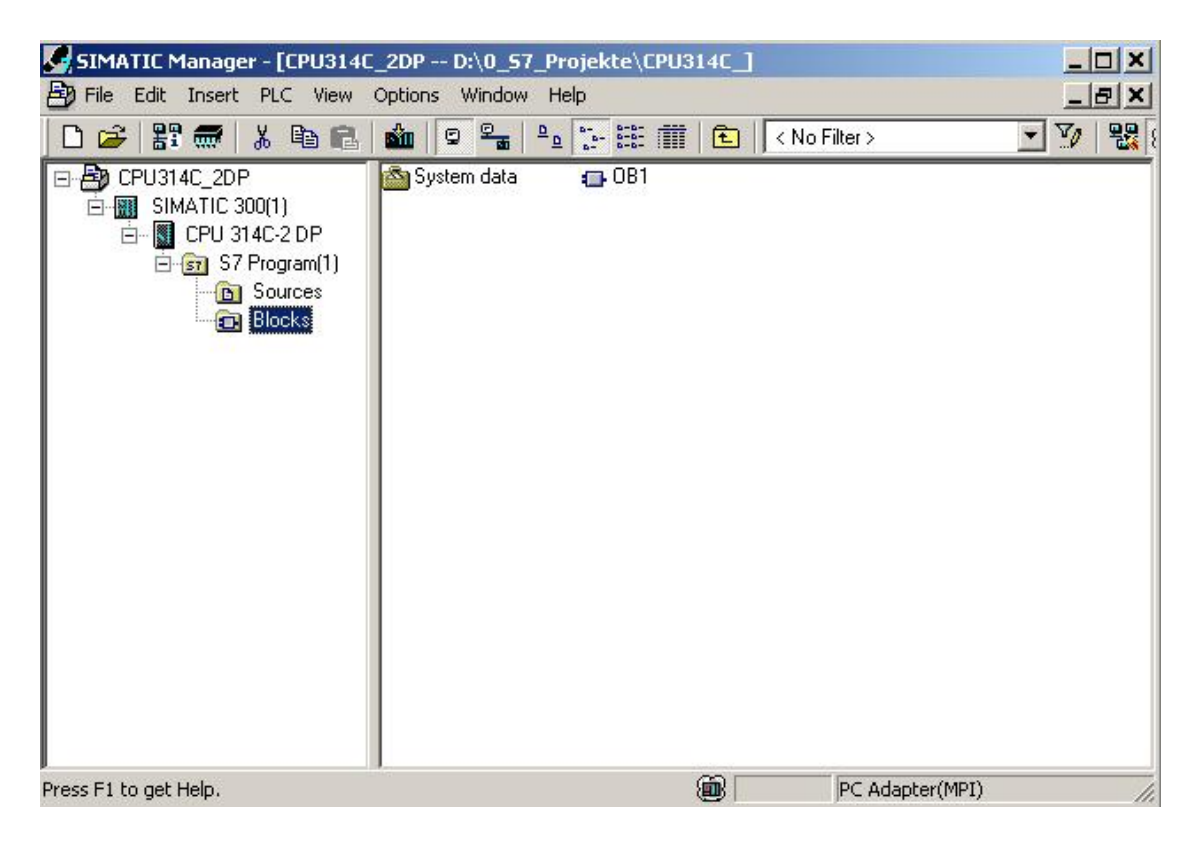

| Foreword              | Notes | Hardware configuration | STEP 7 program | Testing |
|-----------------------|-------|------------------------|----------------|---------|
|                       |       |                        |                |         |
| TIA Training Document |       | Page 21 of 25          |                | Modul   |

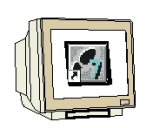

15. In the SIMATIC Manager, double-click on the **'OB1'** block to open it ( $\rightarrow$  OB1)

| SIMATIC Manager - [CPU314C                                                                                                    | _2DP D:\0_57_Projekte\CPU314C_]<br>Options Window Help                          |              |
|----------------------------------------------------------------------------------------------------|---------------------------------------------------------------------------------|--------------|
| File Edit Insert PLC View  File Edit Insert PLC View  CPU314C_2DP  CPU314C_2DP  File Edit Insert C300(1)  File Edit Insert PLC View  File Edit Insert PLC View  File Edit Insert PLC Vi | Options Window Help                                                             |              |
| Press F1 to get Help.                                                                                                    | ()<br>()<br>()<br>()<br>()<br>()<br>()<br>()<br>()<br>()<br>()<br>()<br>()<br>( | Adapter(MPI) |

16. As an option, you can enter the properties of the OB1 for documentation purposes and accept them with 'OK'.

( →OK)

| Properties - Organizatio        | on Block                         | <u>×</u>               |
|---------------------------------|----------------------------------|------------------------|
| General - Part 1 Genera         | al - Part 2   Calls   Attributes | ,                      |
| Name:                           | OBI                              |                        |
| Symbolic Name:                  |                                  |                        |
| Symbol Comment:                 |                                  |                        |
| Created in Language:            | STL                              |                        |
| Project path:                   |                                  |                        |
| Storage location<br>of project: | D:\0_S7_Projekte\CPU314C_        |                        |
|                                 | Code                             | Interface              |
| Date created:                   | 01/04/2007 06:05:53 AM           |                        |
| Last modified:                  | 02/07/2001 03:03:43 PM           | 02/15/1996 04:51:12 PM |
| Comment:                        | "Main Program Sweep (Cycle)"     | ×                      |
| OK                              |                                  | Cancel Help            |

STEP 7 program Foreword Hardware configuration Testing Notes **TIA** Training Document Page 22 of 25

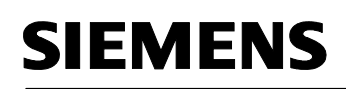

17. **'LAD/STL/FDB Program S7 Blocks'** is an editor which allows you to create your STEP 7 program as you require. To this end, the OB1 organization block with the first network has already been opened. In order to create your first logic operations, you must mark the first network. Now you can write your first STEP 7 program. Individual programs are usually divided

into networks in STEP 7. You open a new network by clicking on the network symbol,

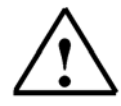

**Note:** Comments regarding program documentation are separated from the program commands by the characters "//".

| LAD/STL/FBD - [OB1 CPU314C]             | 2DP\SIMATIC 300(1)\CPU 314C-2 DP]                               |                                      |
|-----------------------------------------|-----------------------------------------------------------------|--------------------------------------|
|                                         |                                                                 | -8-<br>1-1-1- <u>1</u>               |
| Co<br>D Interface<br>D TEMP             | ntents Of: 'Environment\Interface' Name TEMP                    | New network                          |
| OB1 : "Main Program Sweep<br>Comment:   | (Cycle)"                                                        |                                      |
| Network 1: Clock memory byt<br>Comment: | e                                                               |                                      |
| L MB 100<br>T QB 0                      | //load clock memory byte MB100<br>//transfer to output byte QB0 | <u> </u>                             |
|                                         | ×                                                               | Program eleme                        |
| BYTE 2: Inf                             | o 🔨 3: Cross-references 👌 4: Address info. 👌 5: Modify 👌 6: Di  | iagnostics $\lambda$ 7: Comparison / |
| Press F1 to get Help.                   | (m) □ offline Abs < 5.2 Nw 1                                    | Ln 2 Insert Chg                      |
| The network                             | L MB 100                                                        |                                      |

L MB 100 T AB 0

loads the clock memory byte activated in the hardware configuration and transfers it to an output byte. As a consequence, the 8 bits of the output byte flash in the different frequencies of the clock memory bits.

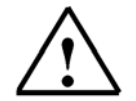

**Note:** The address of the output byte can be different from case to case, depending on the hardware configuration.

| Fo | preword | Notes | Hardware configuration | STEP 7 program | Testing |
|----|---------|-------|------------------------|----------------|---------|
|    |         |       |                        |                |         |

#### 5. TESTING THE STEP 7 PROGRAM

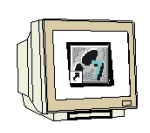

The STEP 7 program to be tested can now be loaded into the PLC. In our case, this is only OB1.

18. Save the organization block with 🔲 and load it into the PLC by clicking on 🎰. When this is

being done, the key switch on the CPU should be in the STOP position! (  $\rightarrow$  )  $\rightarrow$  )

| 🔀 LAD/STL/FBD - [OB1 CP           | U314C_2DP\SIMATIC 300(1)\CPU 314C-2 DP]                                                          |                                                     |
|-----------------------------------|--------------------------------------------------------------------------------------------------|-----------------------------------------------------|
| 🕞 File Edit Insert PLC De         | bug View Options Window Help                                                                     | <u>_ 8</u> )                                        |
|                                   | BE > ~ (# 🚵 🗢 📲 & !<>! 🗖 🖻 📫 H H - (                                                             | )                                                   |
| Interface     E-     TEMP         | Contents Of: 'EnDownload ht\Interface' Name TEMP                                                 | Kew network     Gr FB blocks     FC blocks          |
| OB1 : "Main Program :<br>Comment: | Sweep (Cycle)"                                                                                   | SFC blocks<br>∭ Multiple instances<br>⊕-∰ Libraries |
| Comment:                          | -, -, -, -, -, -, -, -, -, -, -, -, -, -                                                         |                                                     |
| L MB 100<br>T QB 0                | //load clock memory byte MB100<br>//transfer to output byte QB0                                  | ]                                                   |
| < <u> </u>                        | 2                                                                                                | Program eleme                                       |
| BYTE                              | 2: Info $\bigwedge$ 3: Cross-references $\lambda$ 4: Address info. $\lambda$ 5: Modify $\lambda$ | 6: Diagnostics $\lambda$ 7: Comparison /            |
| ads the current block to the PLC  | . 📾 🗣 offline Abs < 5.2                                                                          | Nw 1 Ln 2 Insert                                    |

| Foreword | Notes | Hardware configuration | STEP 7 program | Testing |
|----------|-------|------------------------|----------------|---------|
|----------|-------|------------------------|----------------|---------|

Issue date: 02/2008

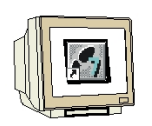

19. To start the program, move the key switch to the RUN position. Click on the symbol to view the program in **'OB1'**.

| $(\rightarrow 60^{\circ})$                                                        |          |
|-----------------------------------------------------------------------------------|----------|
| CAD/STL/FBD - [@0B1 CPU314C_2DP\SIMATIC 300(1)\CPU 314C-2 DP_ONLINE]              |          |
| 🕣 File Edit Insert PLC Debug View Options Window Help                             | _ & ×    |
|                                                                                   |          |
| Contents Of: 'Environment\InMonitor(on/off)                                       |          |
| E Interface Name                                                                  |          |
|                                                                                   |          |
| OB1 : "Main Program Sweep (Cycle)" Comment: Network 1: Clock memory byte Comment: |          |
|                                                                                   |          |
| L MB 100 //load clock memory byte MB100 0 1 fe                                    |          |
| T QB 0 //transfer to output byte QB0 0 1 fe                                       |          |
|                                                                                   |          |
| ■       EVTB                                                                      | arison / |
| Starts/Stops the monitoring of the current block.                                 | 1.       |

| Foreword | Notes | Hardware configuration | STEP 7 program | Testing |
|----------|-------|------------------------|----------------|---------|
|----------|-------|------------------------|----------------|---------|

Issue date: 02/2008